# PRODUCTS, INC.

EZ Logger Initialization Instructions:

**STA** 

R

Start the **MDAS-Pro software** by double clicking on the icon. Select **EZ Logger** on the menu. Select **Logger Initialization** on the drop down menu. The Logger Initialization screen will appear.

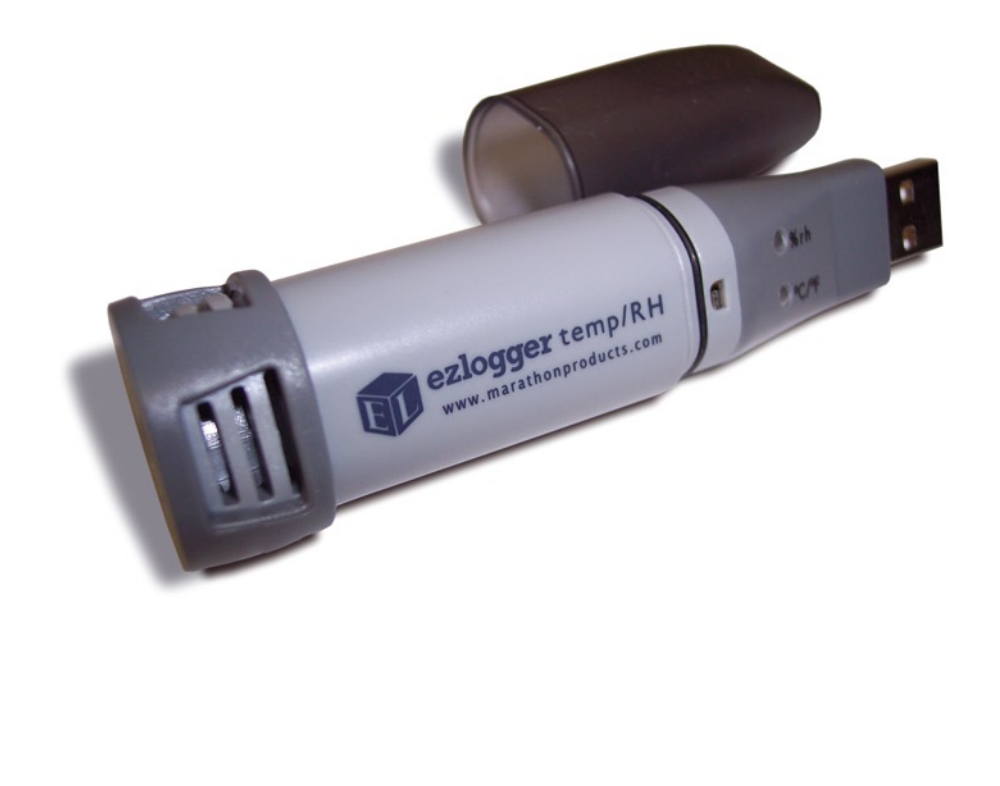

C

Κ

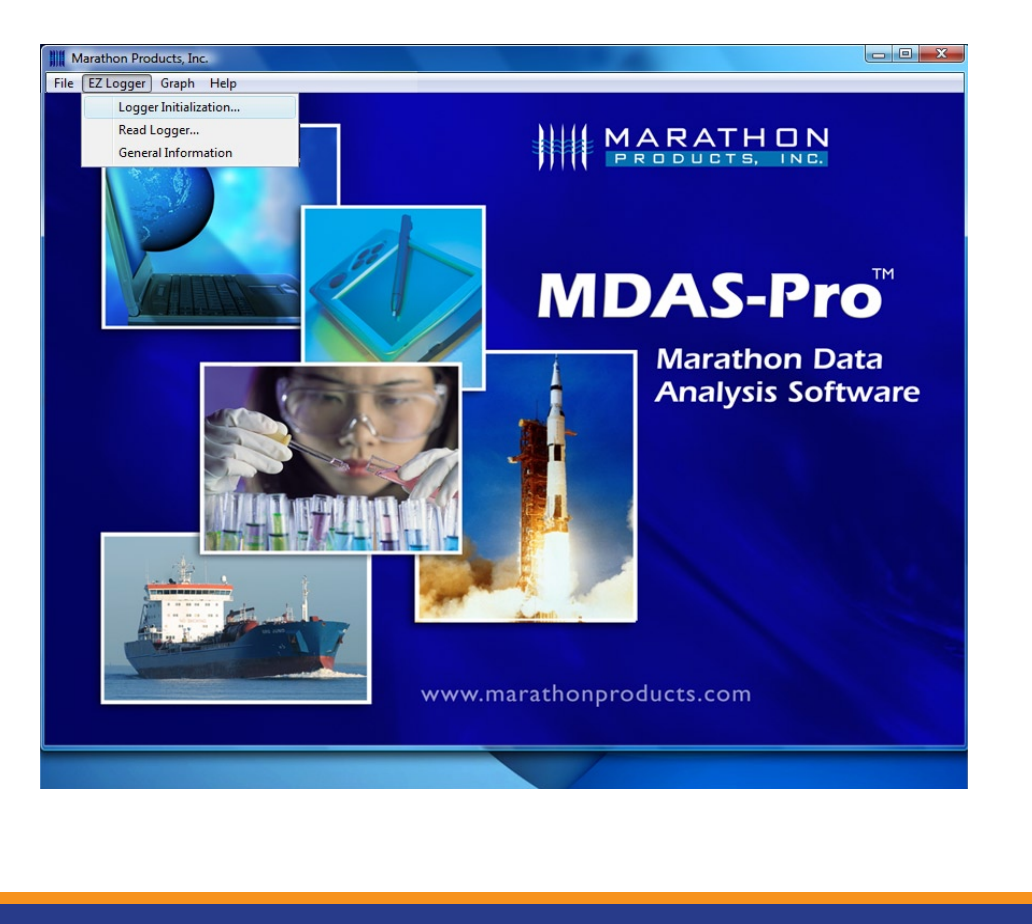

G

## SET UP SCREEN:

Enter a description of the current recording that will remind you what the contents are at a later date.

The EZ Logger is synchronized to your computer's date and time.

Click Next.

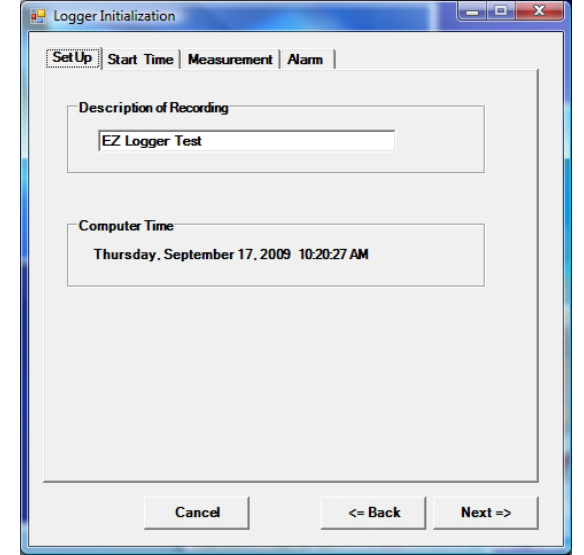

# START TIME SCREEN:

| Click on one of the options on |
|--------------------------------|
| how you want the EZ Logger     |
| to start recording.            |

**Start Immediately** will start recording immediately after initialization.

**Start Time** lets you set a date and time for the recording to start.

**Start Delay** lets you set a delay before starting the recording.

Click Next.

| Logger Initialization                                                             |
|-----------------------------------------------------------------------------------|
| SetUp Start Time Measurement Alarm                                                |
| Start Time                                                                        |
| Start Immediately Logger starts immediately after settings are written to logger. |
| C Start Time                                                                      |
| 9/17/2009 • 10:22:23 AM •                                                         |
| C Start Delay                                                                     |
| 0 → Days  0 → Hours  0 → Min.                                                     |
| Current System Time:<br>Thursday, September 17, 2009 10:22:23 AM                  |
|                                                                                   |
| Cancel <= Back Next =>                                                            |

# MEASUREMENT SCREEN:

| 🖳 Logger Initialization             | _ <b>_</b> × |
|-------------------------------------|--------------|
| Set Up Start Time Measurement Alarm |              |
|                                     |              |
| Measurement Times                   |              |
| Duration of Recording:              |              |
| 1 → Days 21 → Hours 30 → Min.       |              |
|                                     |              |
| Interval Between Measurements       |              |
| 0 🕂 Hours 0 🕂 Min. 10 🕂 Sec.        |              |
|                                     |              |
| Total Number of measurements:       |              |
|                                     |              |
|                                     |              |
|                                     |              |
|                                     |              |
|                                     |              |
|                                     |              |
|                                     |              |
|                                     |              |
|                                     |              |
| Cancel <= Back N                    | ext =>       |
|                                     |              |

#### Measurement lets you set the interval between measurements. The length of the interval determines the total duration of the recording time. Setting a shorter interval gives a shorter total duration. A larger interval gives a longer total duration. The minimum interval is 10 seconds.

### Click Next.

# ALARM SCREEN:

| 🖳 Logger Initialization |             |          |    |
|-------------------------|-------------|----------|----|
| SetUp Start Time        | Measurement | Alarm    |    |
|                         |             |          |    |
| Temperature Ala         | m           |          |    |
| Enable                  |             |          |    |
| 🗔 High                  | 50 C        | F Hold   |    |
| 🗆 Low                   | 0 0         | Hold     |    |
|                         |             |          |    |
| - Relative Humidit      | Alarm       |          |    |
| Enable                  |             |          |    |
| □ High                  | 80 2        | Hold     |    |
| Low                     | 20 2        | G ⊟ Hold |    |
|                         |             |          |    |
|                         |             |          |    |
|                         |             |          |    |
|                         |             |          |    |
| (                       | Cancel      | <= Back  | Ok |
|                         |             |          |    |
|                         |             |          |    |

Alarm lets you set the High and/or Low Temperature Alarm conditions, and the High and/ or Low Humidity Alarm conditions. Select and set as required, or leave them blank.

#### Click Next.

This will start the logger recording or begin the start delay count down.